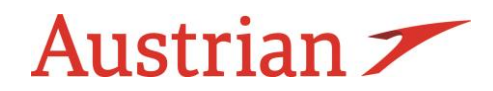

Wien, 28.03.2025

## Anleitung zum Aufrufen "Meine Buchung" mit Veranstalter Vorgangsnummer.

Untenstehend finden Sie die Anleitung zum Aufrufen der Buchung für Kunden mit Veranstaltervorgangs-/buchungsnummer unter "Meine Buchungen" auf der Austrian Homepage <u>www.austrian.com</u> um Zusatzservices auszuwählen.

Achtung: Das Öffnen ist erst möglich, sobald Ihre Buchungen inklusive Passagiernamen an uns übermittelt wurden.

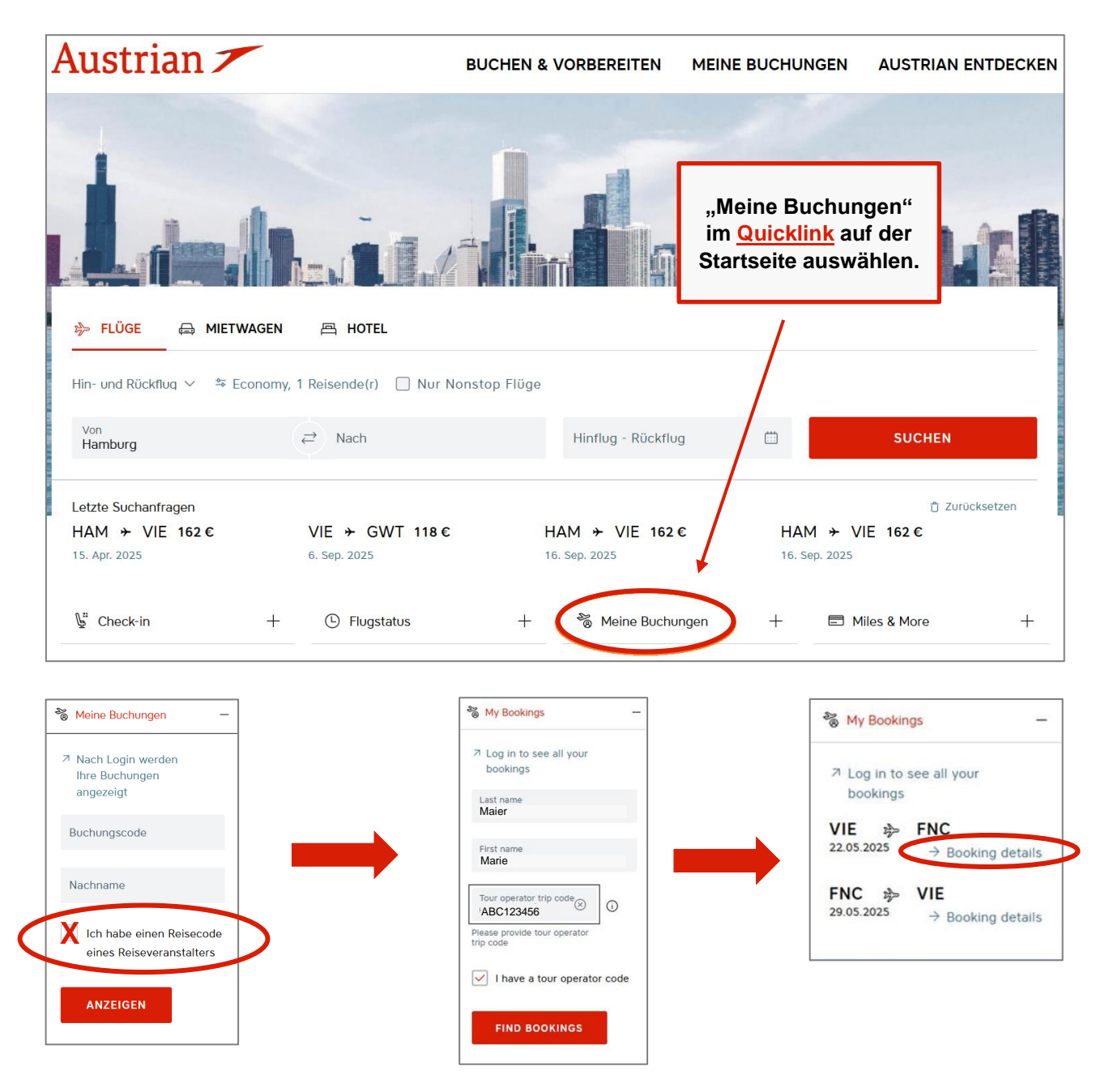

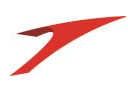

| ustrian 🗡 |                                                   |                                                        |                        |                                                                                         |             |
|-----------|---------------------------------------------------|--------------------------------------------------------|------------------------|-----------------------------------------------------------------------------------------|-------------|
|           | Buchung verwal                                    | lten                                                   |                        |                                                                                         |             |
|           | Ihre Buchungsreferenz:                            | – Hier finden :                                        | Sie die zugehör        | ige Buchungsreferenz (l                                                                 | PNR Code)   |
|           | Buchungsbestätigung ausdru                        | cken                                                   |                        |                                                                                         |             |
|           | Ihre Reiseroute                                   |                                                        |                        |                                                                                         |             |
|           | Von Wien nach Fuerteve<br>Samstag, 12. April 2025 | Von Wien nach Fuerteventura<br>Samstag, 12. April 2025 |                        |                                                                                         |             |
|           | 14:20<br>VIE                                      | Direktflug                                             | 18:25<br>FUE           | <ul> <li>Dauer 5h 05min</li> <li>Durchgeführt von</li> <li>Austrian Airlines</li> </ul> | Economy     |
|           | Von Fuerteventura nach                            | Wien                                                   |                        |                                                                                         | √ Bestätigt |
|           | 19:10 FUE                                         | Direktflug                                             | +1 Tag<br>01:10<br>VIE | <ul> <li>Dauer 5h 00min</li> <li>Durchgeführt von</li> <li>Austrian Airlines</li> </ul> | Economy     |

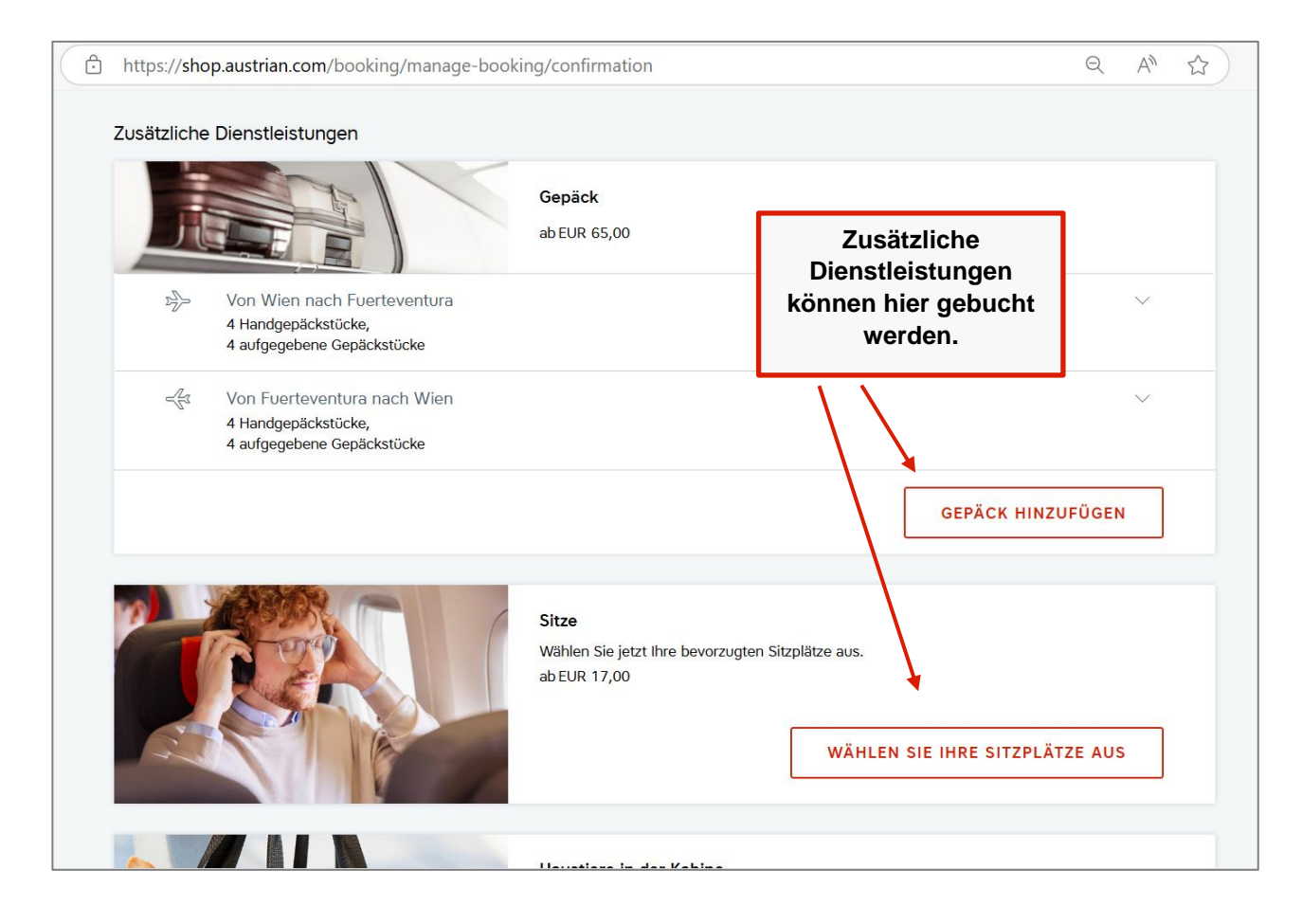